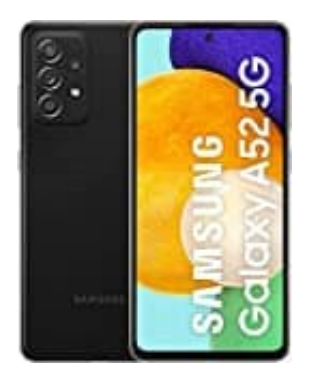

## Samsung Galaxy A52

## Datenverbrauch einsehen

Welche App verbraucht wieviel Datenvolumen? Die nachstehenden Schritte zeigen dir, wie du dir anzeigen lassen kannst, welche App viel Datenvolumen verbraucht.

- 1. Öffne zunächst die Einstellungen App.
- 2. Scrolle zu Drahtlos & Netzwerke und öffne es durch antippen.
- 3. Wähle den Punkt Datenverbrauch.
- 4. Es öffnet sich nun eine Übersicht:

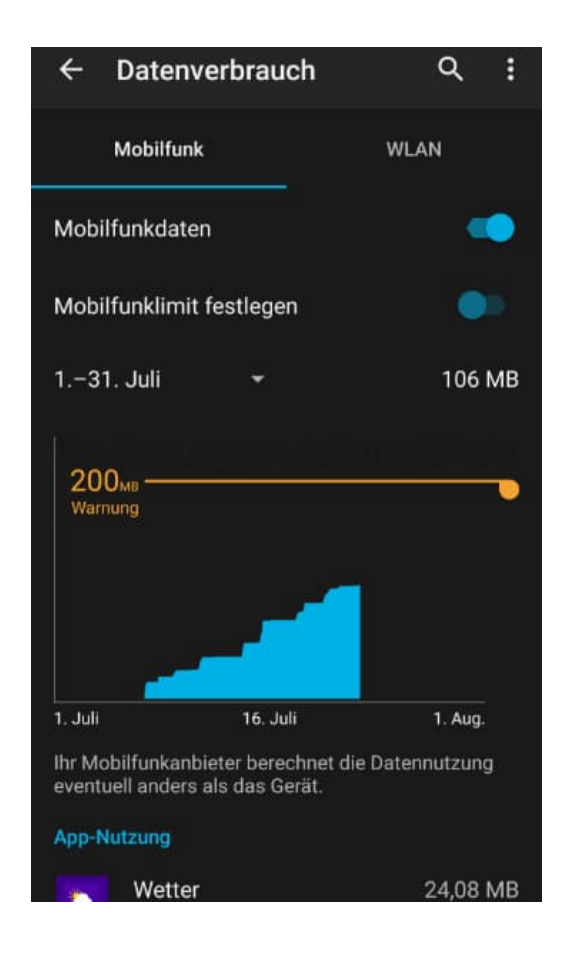

5. Welche App wieviel Datenvolumen verbraucht, kannst du hier nun direkt ablesen.

Eine Auflistung findest du weiter unten unter dem Punkt "App-Nutzung". Hinter der jeweiligen App ist dann aufgelistet, welche Menge an Daten genau verbraucht worden ist. In diesem Beispiel hat die Wetter-App im Zeitraum 24,08 MB verbraucht.

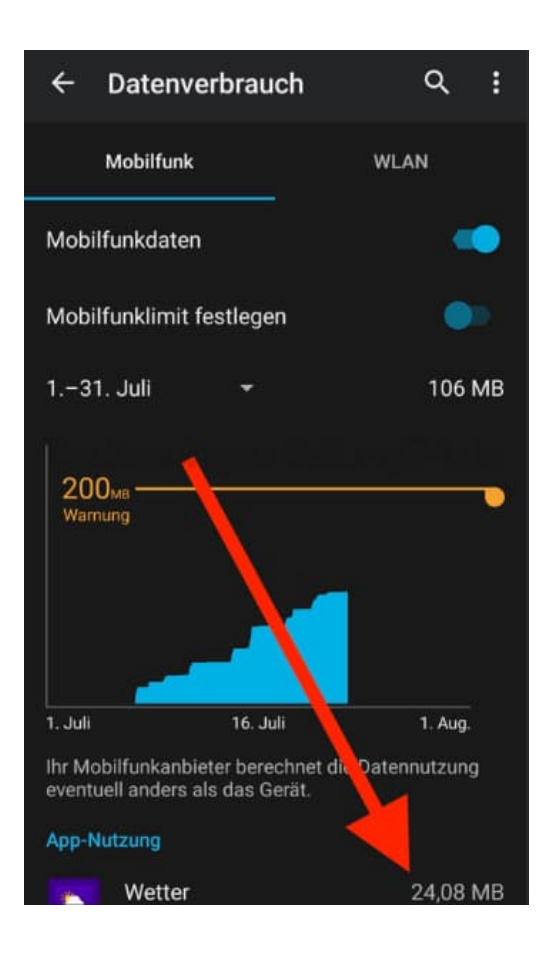

Diese PDF Anleitung wurde bereitgestellt von Bedienungsanleitung24.de Keine Haftung für bereitgestellte Inhalte. Die Richtigkeit der Inhalte wird nicht gewährleistet.